# Ufak imaj ile kurulum

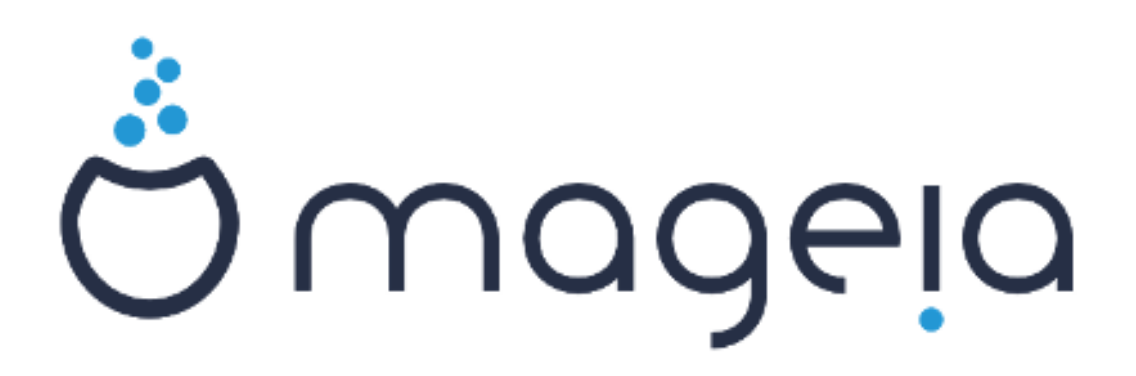

#### #### ### #######

## ############

|                                          | 1  |
|------------------------------------------|----|
| 1. #### ######## ##### ### #######       | 1  |
| 1.1. ####                                | 1  |
| 1.2. ################################### | 1  |
| 1.3. ###########                         | 1  |
| 1.4. ####### # ##### 2                   | 10 |

## 1. Ufak önyükleme imaj# ile kurulum

## 1.1. Özet

## 1.2. Ba#lamadan önce

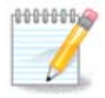

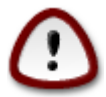

### 1.3. Kuruluyor

1.3.1. Bilgisayar#n#z BIOS kipinde (ayr#ca Birincil Önyükleme Kayd# yani MBR olarak da adland#r#l#r) ba#lat#l#r.

```
Welcome to Mageia install help

In most cases, the best way to get started is to simply press the <Enter> key.

If you experience problems with standard install, try one of the following

install types (type the highlighted text and press <Enter>):

• text for text installation instead of the graphical one.

• linux for standard graphical installation at normal resolution.

• linux vga=785 for low resolution graphical installation.

To repair an already installed system type rescue followed

by <Enter>.

You can also pass some <specific kernel options> to the Linux kernel.

For example, try linux noapic if your system has trouble operating

your network adapter correctly.

NOTE: You cannot pass options to modules (SCSI, ethernet card) or devices

such as CD-ROM drives in this way. If you need to do so, use noauto mode.

[F1-Help] [F2-Advanced Help]

boot: ________
```

1.3.2. Bilgisayar#n#z UEFI kipinde ba#lat#l#r

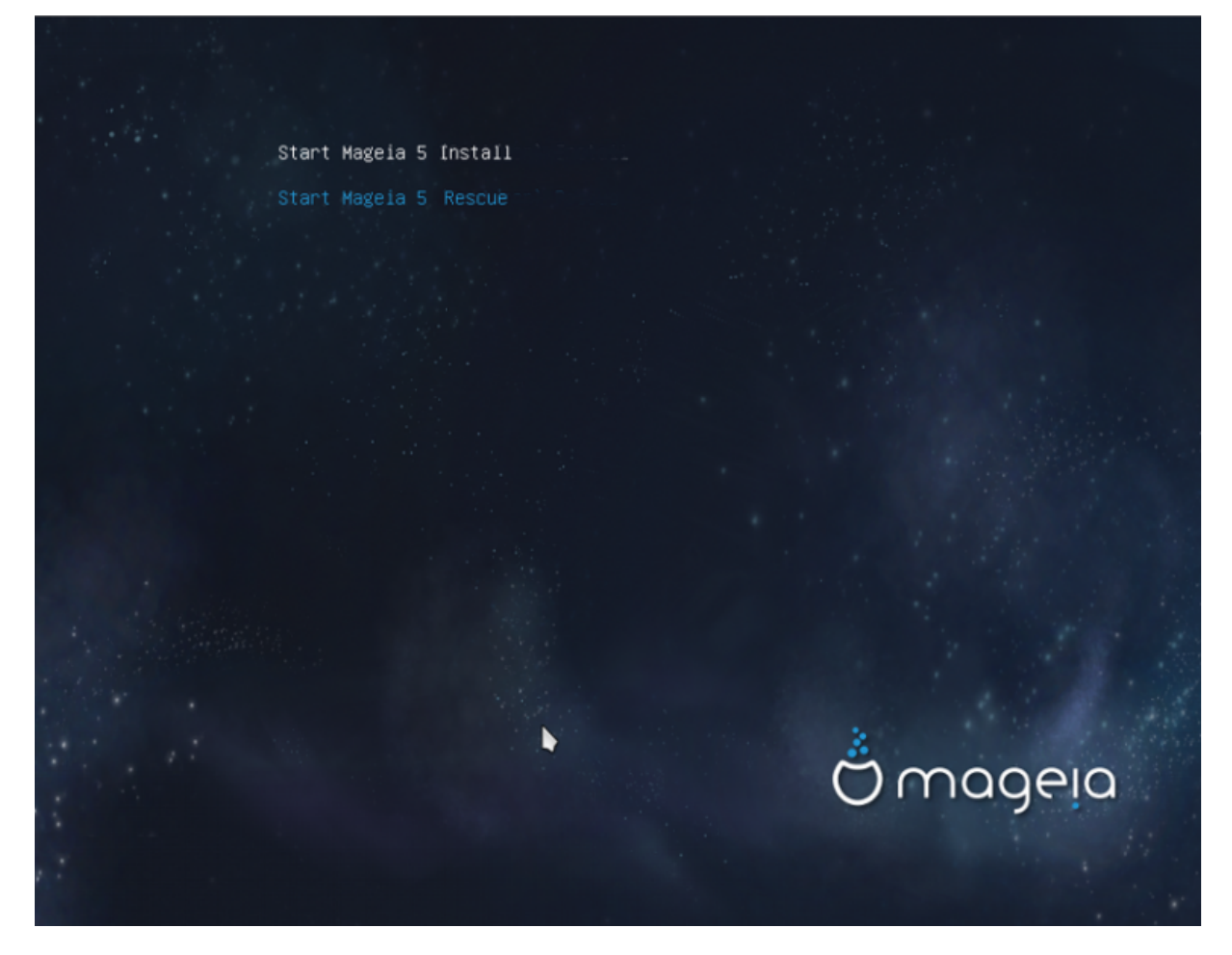

#### 1.3.3. Her iki kipte

## ###### ###############

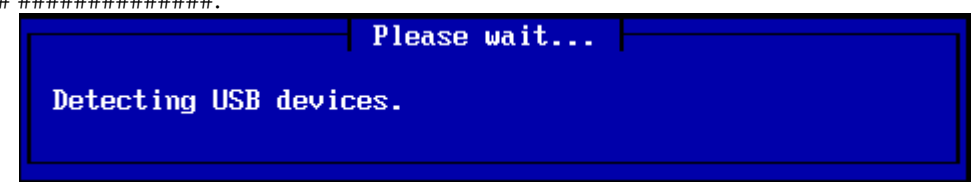

#### 1.3.4. Kurulum yöntemini seçin

| Mercone to huger refease 0, hay 51 2015 21.10.51                                                |
|-------------------------------------------------------------------------------------------------|
|                                                                                                 |
|                                                                                                 |
|                                                                                                 |
| Please choose                                                                                   |
| Please choose the installation method.                                                          |
| NFS server<br>FTP server<br>HTTP server<br>CDROM drive<br>Hard disk<br>Load third party modules |
| Ok Cancel                                                                                       |
|                                                                                                 |
|                                                                                                 |
|                                                                                                 |
|                                                                                                 |
|                                                                                                 |
|                                                                                                 |

1.3.5. A# ba#lant# türü seçimi

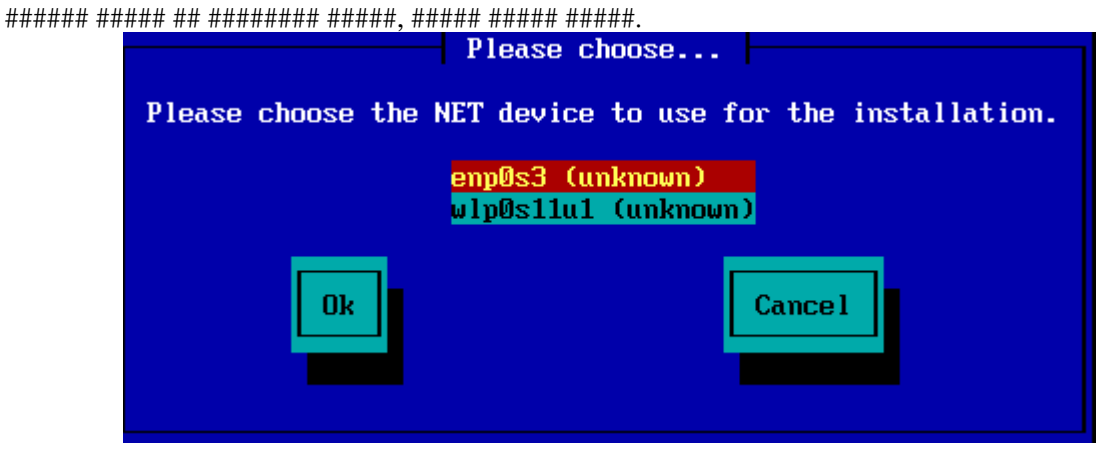

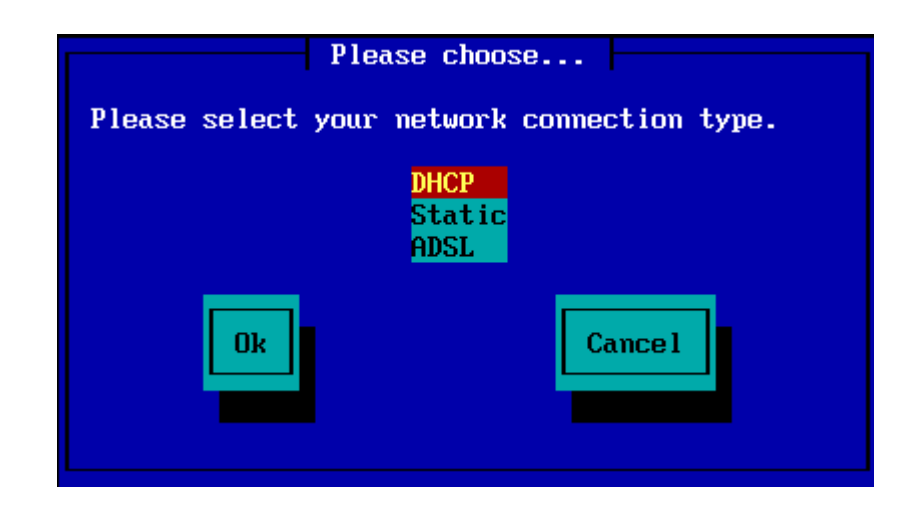

1.3.6. Makine ad#n# ve alan ad#n# ayarlama

| ## | ############# | #############                           | ### #######  | ## ######## | ##### |
|----|---------------|-----------------------------------------|--------------|-------------|-------|
| ## | ****          | ####################################### | ### ######## | ## ######## | ##### |

| Ple                                                                                                    | ase fill in entries |  |  |  |  |
|----------------------------------------------------------------------------------------------------|---------------------|--|--|--|--|
| If the DHCP server needs to know you by name;<br>please fill in this information. Valid answers<br>are for example: 'mybox' for hostname and<br>'mynetwork.com' for domain name, for a machine<br>called 'mybox.mynetwork.com' on the Internet. |                     |  |  |  |  |
| Host name<br>Domain name                                                                                                    |                     |  |  |  |  |
| Ok                                                                                                    | Cancel              |  |  |  |  |

1.3.7. HTTP vekil sunucusu

| # #####################################           |   |
|---------------------------------------------------|---|
| Please fill in entries                            |   |
|                                                   |   |
| Please enter HTTP proxy host and port if you need |   |
| it, else leave them blank or cancel.              |   |
|                                                   |   |
| HTTP proxy host                                   |   |
| HTTP proxy port                                   | _ |
|                                                   |   |
|                                                   |   |
| OR CallCer                                        |   |
|                                                   |   |
|                                                   |   |
|                                                   |   |
|                                                   |   |

#### 1.3.8. Bir yaz#l#m kayna##n# seçin

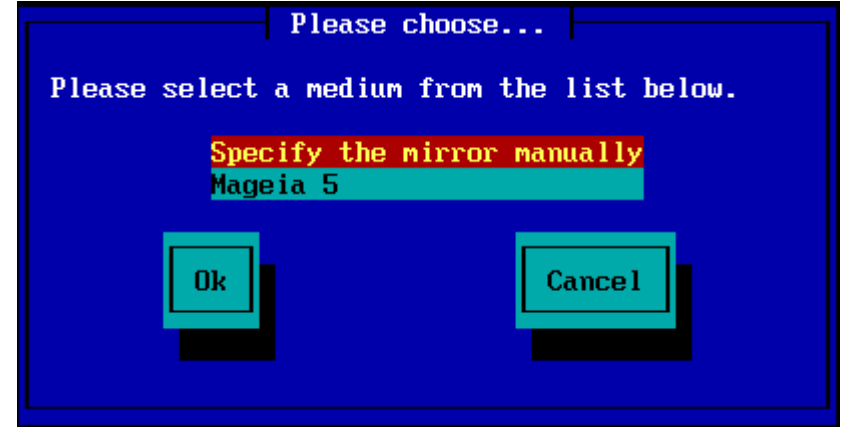

#### 1.3.8.1. Yans#y# elle belirle

###/###########################6/#86 64.

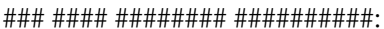

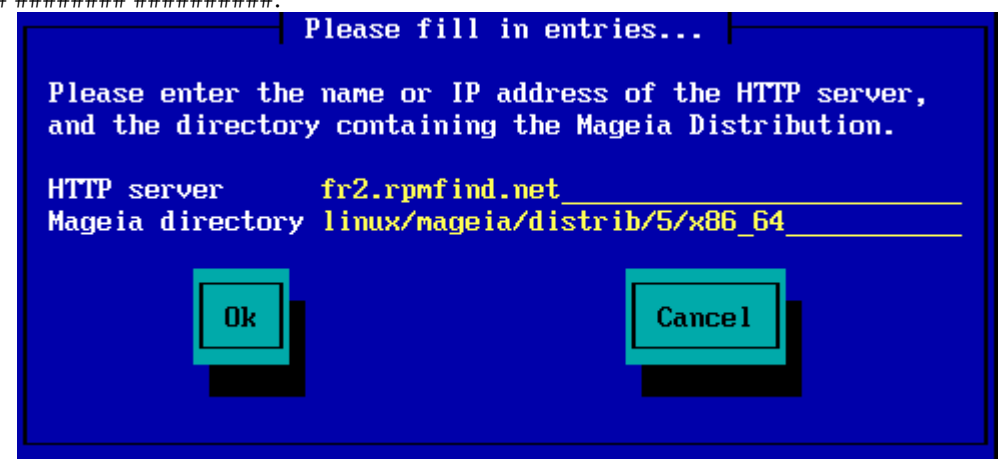

| Please fill in entries                                                                                                    |  |  |  |
|----------------------------------------------------------------------------------------------------|--|--|--|
| Please enter the name or IP address of the FTP<br>server, the directory containing the Mageia<br>Distribution, and the login/pass if necessary<br>(leave login blank for anonymous). |  |  |  |
| FTP serverftp.snt.utwente.nlMageia directorypub/os/linux/mageia/distrib/5/x86_64Login                                                                                                |  |  |  |
| Ok Cancel                                                                                                    |  |  |  |

1.3.8.2. Mageia n (listeden bir yans# seçimi)

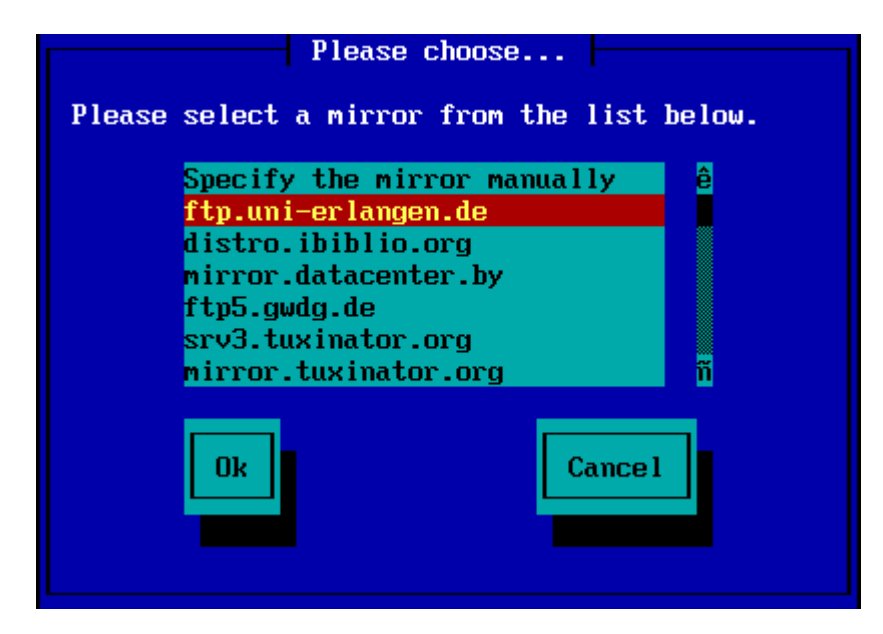

|                                                                     | Please fill in entries                                                                                                    |          |
|---------------------------------------------------------------------|----------------------------------------------------------------------------------------------------|----------|
| Please enter t<br>server, the di<br>Distribution,<br>(leave login b | the name or IP address of the FTP<br>irectory containing the Mageia<br>and the login/pass if necessary<br>plank for anonymous). |          |
| FTP server<br>Mageia directo<br>Login<br>Password                   | ftp.uni-erlangen.de<br>pry /mirrors/Mageia/distrib/5/x86_64                                                                     |          |
| Ok                                                                  | Cance 1                                                                                                    |          |
|                                                                     | Please wait                                                                                                    |          |
| Loading program into                                                | memory                                                                                                    |          |
|                                                                     | 19%                                                                                                    |          |
|                                                                     |                                                                                                    |          |
| ##, ### ###### 2 ######################                             | *# ####### #### ######################                                                                                          |          |
| Ö mageia                                                            |                                                                                                    | -        |
| and the second                                                      |                                                                                                    |          |
| INSTALLATION<br>Language                                            | PLEASE CHOOSE & LANGUAGE TO USE                                                                                                 |          |
| License<br>Partitioning                                             | <ul> <li>Africa</li> <li>Europe</li> </ul>                                                                                      |          |
| rstaling =                                                          | ▼ America<br>Avañe'ă                                                                                                    |          |
| CONFIGURATION<br>Users                                              | English (British)<br>English (American)                                                                                         |          |
| Summary +<br>Updates +                                              | English (Canada)<br>Español                                                                                                    |          |
| Ext                                                                 | Esperanto<br>Français                                                                                                    |          |
|                                                                     | Kalaallisut<br>Portuguës do Brasil                                                                                              |          |
|                                                                     | Runa Simi<br>AlienOS                                                                                                    |          |
|                                                                     | ▶ Oceania/Pacific                                                                                                    | <u>U</u> |
|                                                                     | Mutiple languages                                                                                                    | -        |
|                                                                     | ▶ Help Next                                                                                                    |          |
|                                                                     |                                                                                                    | *        |
| 4                                                                   |                                                                                                    | A F      |

1.3.9. Sabit diskten kurulum

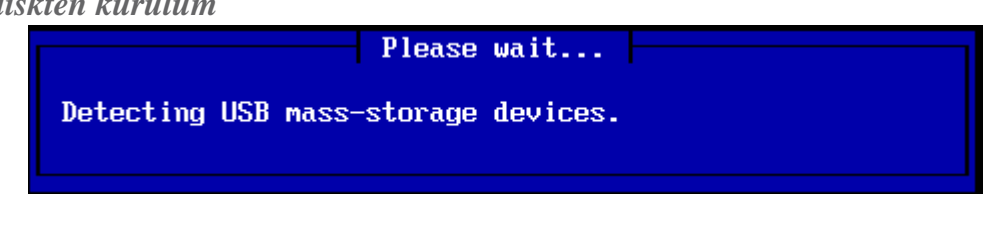

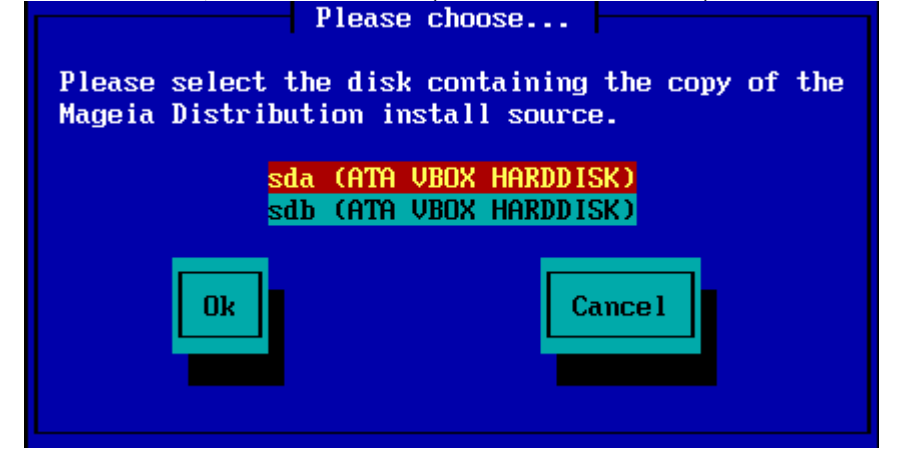

## ##### ## #### #########

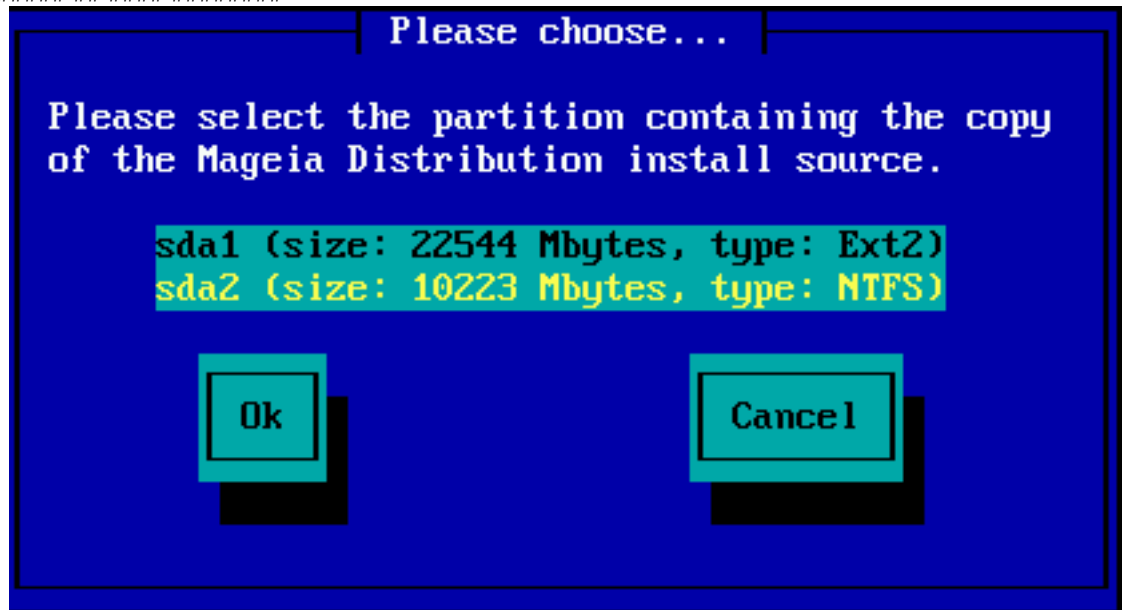

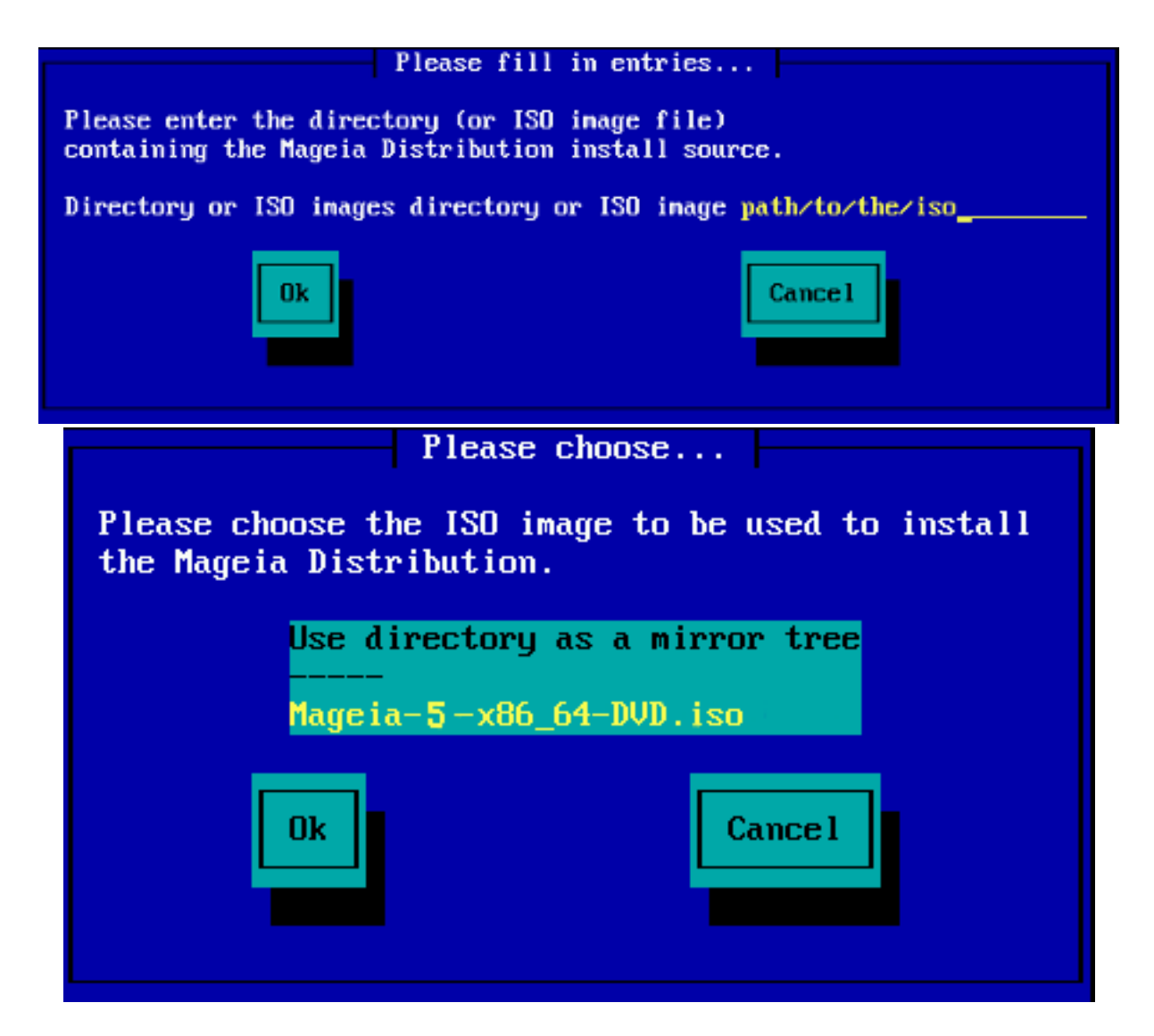

## 1.4. Kurulum - Stage 2